# ライセンスの登録方法のご案内

「デイジーピクチャーキッズ2」は、購入されたライセンスの中のシリアル番号とプロダクト・キーを登録していた だくことで、永続的に本ソフトウェアをご使用いただけるようになります。

このライセンスの登録の操作につきましては、インターネットで直接ご登録いただくオンライン登録と、弊社ホームページ、メール、FAXを経由してご登録いただくオフライン登録の2種類の方法がございます。 ご利用可能な登録方法にて、ライセンスの登録をおこなってください。

## 1. プロダクト・キーのオンライン登録

1. プログラムのインストールをおこなってください。

2. インターネットへ接続した状態で、「デイジーピクチャーキッズ2」を起動してください。

3.メニューを表示します。

[プロダクト・キーの登録(とうろく)]ボタンをクリックしてください。

4.「プロダクト・キーの登録」ダイアログが起動します。 お手元のライセンスを確認の上、シリアル番号とプロダクト・キーを 入力して、[オンラインで登録]ボタンをクリックしてください。

\*1 プロダクト・キーの桁数は、ライセンスによって異なりますので、 「プロダクト・キー」欄には空白が残る場合があります。 \*2 プロダクト・キーを入力していただく際に、英字は [SHIFT] ボタ ンを押さえなくとも、自動的に大文字に変換されます。

5.弊社サーバーとの通信が完了すると、右図メッセージを表示します。 [OK]ボタンをクリックして処理が完了すると、プログラムの操作 画面が起動します。

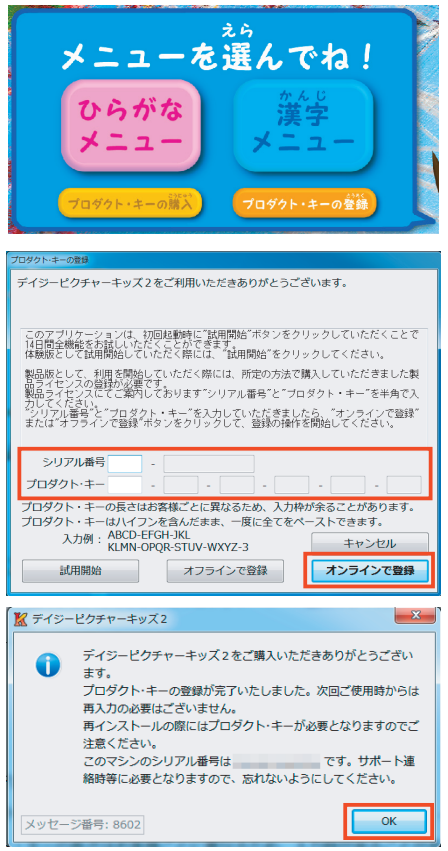

## 2. プロダクト・キーのオフライン登録

(A) デイジーピクチャーキッズ2をインストールしたパソコンでインターネットブラウザを使用してオフライン登録 を行う場合

この方式は、セキュリティソフトやプロキシなどネットワーク環境の都合上オンライン登録ができない方のために 用意された方法です。デイジーピクチャーキッズ2をインストールされましたパソコンがインターネットを経由して、 デイジーピクチャーキッズ2認証サイトをブラウザで表示できる場合にご利用になれます。

1. プログラムのインストールをおこなってください。

2.「デイジーピクチャーキッズ2」を起動してください。

3.メニューを表示します。

[プロダクト・キーの登録(とうろく)]ボタンをクリックしてください。

4.「プロダクト・キーの登録」ダイアログが起動します。

お手元のライセンスを確認の上、シリアル番号とプロダクト・キーを 入力して、[オフラインで登録]ボタンをクリックしてください。

\*1 プロダクト・キーの桁数は、ライセンスによって異なりますので、 「プロダクト・キー」欄には空白が残る場合があります。 \*2 プロダクト・キーを入力していただく際に、英字は [SHIFT] ボタ ンを押さえなくとも、自動的に大文字に変換されます。

5.「オフライン登録~ Step1/3: 認証コード取得方法の選択」ダイア ログが表示されます。

「A. このコンピュータのブラウザを使って認証コードを取得する。」 を選択してください。

更に、ライセンスを登録するこのパソコンが何台目となるかを選択 して、[次へ]ボタンをクリックしてください。

\* このライセンスの登録が、「1 台目」となる場合には「1 台目」を選択してください。

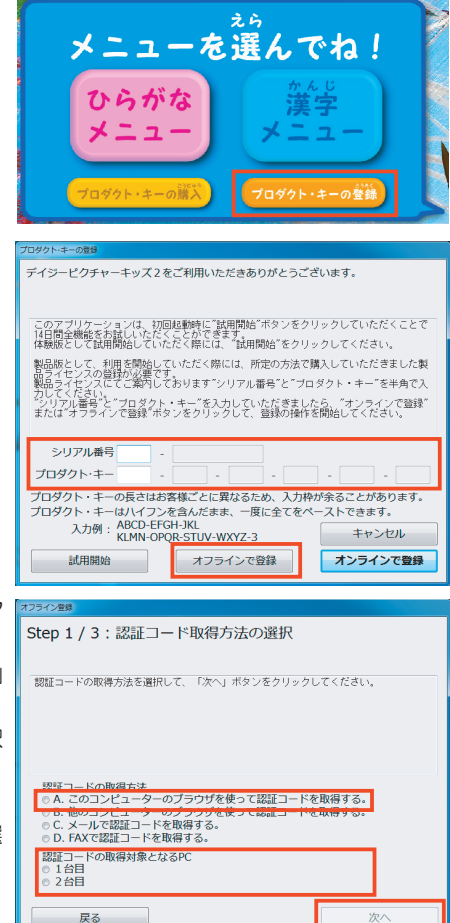

6.「オフライン登録~ Step2/3: リクエスト・コードの発行」ダイア ログに、発行されたリクエスト・コードが表示されます。

リクエスト・コードを控えて、[次へ]ボタンをクリックしてくだ さい。

【重要:リクエスト・コード/認証コードの有効期限について】 リクエスト・コード/認証コードには有効期限がございます。 リクエスト・コード取得後はお早めに認証コードを取得していた だき、ご登録をいただきますようお願い致します。

7. デイジーピクチャーキッズ2認証サイトが表示されます。 「リクエスト・コード」欄へ6. で控えたリクエスト・コードを入力 して、[送信] ボタンをクリックしてください。

8. 入力されたリクエスト・コードから発行した認証コードが表示されます。

認証コードを控えて、インターネットブラウザを閉じてください。

9.「オフライン登録~ Step3/3: 認証コードの入力」 ダイアログの「認 証コード」欄へ8. で控えた認証コードを入力して、[完了] ボタンを クリックしてください。

\* 自動的にデイジーピクチャーキッズ2認証サイトが開かなかった場合には、[ブラウザを開く]ボタンをクリックしてください。更にデイジーピクチャーキッズ2認証サイトが開かない場合には、インターネットプラウザを起動して、下記デイジーピクチャーキッズ2認証サイトを直接起動してください。

- デイジーピクチャーキッズ2認証サイト (URL アドレス) http://www.isl.co.jp/DPKBJ/

| ,<br>, | オフライン登録                                                                                                    |
|--------|----------------------------------------------------------------------------------------------------|
|        | Step 2 / 3 : リクエスト・コードの発行                                                                                                    |
|        |                                                                                                    |
| -      | デイジービクチャーキッズ2認証サイトから認証コードを取得します。                                                                                                    |
|        | ここで発行しましたリクエスト・コードから認証コードを取得してください。                                                                                                    |
|        | 「次へ」で進むと自動的にデイジービクチャーキッズ2認証サイトが表示されます。                                                                                                    |
|        |                                                                                                    |
| ٦      |                                                                                                    |
|        |                                                                                                    |
|        |                                                                                                    |
|        |                                                                                                    |
|        |                                                                                                    |
|        |                                                                                                    |
|        |                                                                                                    |
|        |                                                                                                    |
|        | 」<br>戻る<br>次へ                                                                                                    |
|        |                                                                                                    |
|        | The state of the second second |
| _      |                                                                                                    |
| J      |                                                                                                    |
|        | デイジービクチャーキッズ 2                                                                                                    |
|        | 認証サイト                                                                                                    |
|        |                                                                                                    |
|        | インターネットプラウザを使用したオフライン認証                                                                                                    |
|        | インターネットに通知されていないVCの認識を行う場合や、インターネットに通知されている場合でもセネュ                                                                                                    |
|        | リティソフトやプロキシなどのネットワーク環境の最生メンライン総計が出来ない場合にご利用ください。                                                                                                    |
|        | 17イジービンプサーキシス285つ880 から向けされにリウエスト・コートを以下に入り後、19800 からン<br>を押してください。                                                                                                    |
|        | UDIXF-3-F:                                                                                                    |
|        |                                                                                                    |
|        | 26.00                                                                                                    |
|        |                                                                                                    |
| l      | System 12                                                                                                    |
|        |                                                                                                    |
|        |                                                                                                    |
|        | デイジービクチャーキッズ 2                                                                                                    |
|        | 認証サイト                                                                                                    |
|        |                                                                                                    |
|        | インターネットプラウザを使用したオフライン認証                                                                                                    |
|        |                                                                                                    |
|        | 認証コードは以下の通りです。                                                                                                    |
|        |                                                                                                    |
|        |                                                                                                    |
|        |                                                                                                    |
|        |                                                                                                    |
| -      |                                                                                                    |
| 5      | オフライン登録                                                                                                    |
| F      | Step 3 / 3:認証コードの入力                                                                                                    |
| -      |                                                                                                    |
|        | デイジービクチャーキッズ2認証サイトから取得した認証コードを入力してください。                                                                                                    |
|        | 自動的にウェブ・ブラウザが開かなかった場合には、ウェブ・ブラウザを起動して                                                                                                    |

ブラウザを開く

完了

リクエスト・コード :

認証コード

戻る

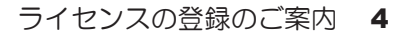

10. 認証コードの登録が完了すると、右図メッセージを表示します。 [OK] ボタンをクリックして処理が完了すると、プログラムの操作 画面が起動します。

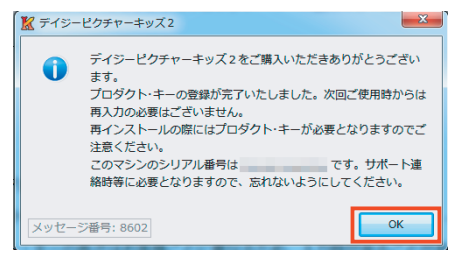

(B) デイジーピクチャーキッズ2をインストールしたパソコンと違うパソコンでインターネットブラウザを使用して オフライン登録を行う場合

この方式は、デイジーピクチャーキッズ2をインストールしたパソコンがインターネットに接続できない場合で、 近くにインターネット接続可能なパソコンがあって、デイジーピクチャーキッズ2認証サイトをブラウザで表示でき る場合にご利用になれます。

1. プログラムのインストールをおこなってください。

2.「デイジーピクチャーキッズ2」を起動してください。

3.メニューを表示します。

[プロダクト・キーの登録(とうろく)]ボタンをクリックしてください。

4.「プロダクト・キーの登録」ダイアログが起動します。 お手元のライセンスを確認の上、シリアル番号とプロダクト・キーを 入力して、[オフラインで登録]ボタンをクリックしてください。

\*1 プロダクト・キーの桁数は、ライセンスによって異なりますので、 「プロダクト・キー」欄には空白が残る場合があります。 \*2 プロダクト・キーを入力していただく際に、英字は [SHIFT] ボタ ンを押さえなくとも、自動的に大文字に変換されます。

5.「オフライン登録~ Step1/3: 認証コード取得方法の選択」ダイア ログが表示されます。

「B. 他のコンピュータのブラウザを使って認証コードを取得する。」 を選択してください。

更に、ライセンスを登録するこのパソコンが何台目となるかを選択 して、[次へ]ボタンをクリックしてください。

\* このライセンスの登録が、「1 台目」となる場合には「1 台目」を選択してください。

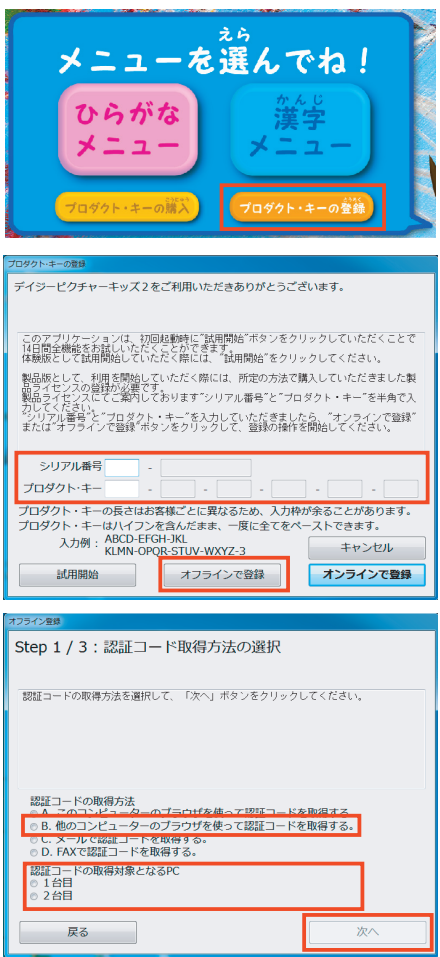

| 6「オフライン登録~ Step2/3: リクエスト・コードの発行」ダイア                                                                                                    | オフライン登録                                                                                                    |
|----------------------------------------------------------------------------------------------------|----------------------------------------------------------------------------------------------------|
| ログに、発行されたリクエスト・コードが表示されます。                                                                                                    | Step 2 / 3 : リクエスト・コードの発行                                                                                                    |
| 1/2 $1/2$ $1/2$ $1/$ |                                                                                                    |
|                                                                                                    | ディジービクチャーキッズ 2 認証サイトから認証コードを取得します。<br>ここで発行しましたリクエスト・コードから認証コードを取得してください。                                                                                                    |
| V 1 <sub>o</sub>                                                                                                    | URL: http://www.isl.co.jp/DPKBJ/                                                                                                    |
|                                                                                                    |                                                                                                    |
|                                                                                                    |                                                                                                    |
|                                                                                                    |                                                                                                    |
|                                                                                                    |                                                                                                    |
|                                                                                                    | リクエスト・コード                                                                                                    |
|                                                                                                    |                                                                                                    |
|                                                                                                    | 戻る 次へ                                                                                                    |
| フ「オコライン/祭母。/ Stans/2 認証コードのユカ」ダイアログが書                                                                                                    | オフライン登録                                                                                                    |
| 1.「オノノイノ豆球/~Steps/S. 認証コードの人力」タイアロクが表<br>ニされます                                                                                                    | Step 3 / 3 : 認証コードの入力                                                                                                    |
| 示されます。                                                                                                    |                                                                                                    |
|                                                                                                    | デイジービクチャーキッズ2認証サイトから取得した認証コードを入力してください。<br>デイジービクチャーキッズ2認証サイト・http://www.jel.co.in/NPKR1/                                                                                                    |
|                                                                                                    | リクエスト・コード:                                                                                                    |
|                                                                                                    |                                                                                                    |
|                                                                                                    |                                                                                                    |
|                                                                                                    |                                                                                                    |
|                                                                                                    | 認証コード                                                                                                    |
|                                                                                                    |                                                                                                    |
|                                                                                                    | 保留                                                                                                    |
|                                                                                                    | - 戻る 完了                                                                                                    |
|                                                                                                    |                                                                                                    |
| 「ま毎・登録加囲た」中級フォス場合)                                                                                                    | 72542                                                                                                    |
| 【重要:登録処理を一時終了する場合】                                                                                                    | 「#フラティン##<br>Step 3 / 3 : 認証コードの入力                                                                                                    |
| 【重要:登録処理を一時終了する場合】<br>ここでデイジーピクチャーキッズ2を一時終了する場合、必ず[保                                                                                                    | <sup>オプライン会員</sup><br>Step 3 / 3 : 認証コードの入力                                                                                                    |
| 【重要:登録処理を一時終了する場合】<br>ここでデイジーピクチャーキッズ2を一時終了する場合、必ず[保<br>留]ボタンをクリックして、登録処理を一時的に保留してください。                                                                                                    | オフライン会社<br>Step 3 / 3:認証コードの入力<br>ディジービクチャーキッズ2額証サイトから取得した認証コードを入力してください。<br>ディジービクチャーキッズ2額証サイト : http://www.igl.co.jo/PRR//                                                                                                    |
| 【重要:登録処理を一時終了する場合】<br>ここでデイジーピクチャーキッズ2を一時終了する場合、必ず[保<br>留]ボタンをクリックして、登録処理を一時的に保留してください。<br><u>保留にされずに</u> ディジーピクチャーキッズ2 <u>を終了すると、これ</u>                                                                                                    | オフライン含血<br>Step 3 / 3:認証コードの入力<br>ディジービクチャーキッズ2認証サイトから取得した認証コードを入力してください。<br>ディジービクチャーキッズ2認証サイト:htts://www.isl.co.jo/IPR3/<br>リクエスト・コード:                                                                                                    |
| 【重要:登録処理を一時終了する場合】<br>ここでデイジーピクチャーキッズ2を一時終了する場合、必ず[保<br>留]ボタンをクリックして、登録処理を一時的に保留してください。<br><u>保留にされずに</u> デイジーピクチャーキッズ2を終了すると、これ<br>までの登録処理が全てクリアされて、発行されたリクエスト・コード                                                                                                    | オフライン200<br>Step 3 / 3 : 認証コードの入力<br>デイジービクチャーキッズ2 認証サイトから取得した認証コードを入力してください。<br>デイジービクチャーキッズ2 認証サイト : http://www.isl.co.jp/[P/8J/<br>リクエスト・コード :                                                                                                    |
| 【重要:登録処理を一時終了する場合】<br>ここでデイジーピクチャーキッズ2を一時終了する場合、必ず[保<br>留]ボタンをクリックして、登録処理を一時的に保留してください。<br><u>保留にされずに</u> デイジーピクチャーキッズ2 <u>を終了すると、これ</u><br><u>までの登録処理が全てクリアされて、発行されたリクエスト・コード</u><br>が無効になりますので、十分ご注意ください。                                                                                                    | オフライン&M<br>Step 3 / 3 : 認証コードの入力<br>ディジービクテャーキッズ2 認証サイトから取得した認証コードを入力してください。<br>ディジービクチャーキッズ2 認証サイト : http://www.isl.co.jp/CP/8J/<br>リクエスト・コード :                                                                                                    |
| 【重要:登録処理を一時終了する場合】<br>ここでデイジーピクチャーキッズ2を一時終了する場合、必ず[保<br>留]ボタンをクリックして、登録処理を一時的に保留してください。<br><u>保留にされずにデイジーピクチャーキッズ2を終了すると、これ</u><br>までの登録処理が全てクリアされて、発行されたリクエスト・コード<br>が無効になりますので、十分ご注意ください。<br>また、リクエスト・コード/認証コードには有効期限がございます。                                                                                                    | <pre>オフラインを加<br/>Step 3 / 3:認証コードの入力<br/>デイジービクテャーキッズ2認証サイトから取得した認証コードを入力してください、<br/>デイジービクチャーキッズ2認証サイト:http://www.isl.co.jp/EPKBJ/<br/>リクエスト・コード:</pre>                                                                                                    |
| 【重要:登録処理を一時終了する場合】<br>ここでデイジーピクチャーキッズ2を一時終了する場合、必ず[保<br>留]ボタンをクリックして、登録処理を一時的に保留してください。<br><u>保留にされずにデイジーピクチャーキッズ2を終了すると、これ</u><br>までの登録処理が全てクリアされて、発行されたリクエスト・コード<br>が無効になりますので、十分ご注意ください。<br>また、リクエスト・コード/認証コードには有効期限がございます。<br>リクエスト・コード取得後はお早めに認証コードを取得していただ                                                                                                    | オフライン電却         Step 3 / 3:認証コードの入力         デイジービクチャーキッズ2額証サイトから取得した額証コードを入力してください。         デイジービクチャーキッズ2額証サイト: http://www.isl.co.jo/CPQSJ/         リクエスト・コード:         認証コード       -         認証コード       -                                                                                                    |
| 【重要:登録処理を一時終了する場合】<br>ここでデイジーピクチャーキッズ2を一時終了する場合、必ず[保<br>留]ボタンをクリックして、登録処理を一時的に保留してください。<br><u>保留にされずにデイジーピクチャーキッズ2を終了すると、これ</u><br>までの登録処理が全てクリアされて、発行されたリクエスト・コード<br>が無効になりますので、十分ご注意ください。<br>また、リクエスト・コード/認証コードには有効期限がございます。<br>リクエスト・コード取得後はお早めに認証コードを取得していただ<br>き、ご登録をいただきますようお願い致します。                                                                                                    | オフライン電却         Step 3 / 3: 認証コードの入力         ディジービクチャーキッズ2認証サイトから取得した認証コードを入力してください。         ディジービクチャーキッズ2認証サイト: http://www.isl.co.jp/[PR&J/<br>リクエスト・コード:         認証コード       -         認証コード       -         認証コード       -         2       -         2       -         2       -         2       -         2       -         2       -         2       -         2       -         2       -         -       -         -       -         -       -         -       -         -       -         -       -         -       -         -       -                                                                                                    |
| 【重要:登録処理を一時終了する場合】<br>ここでデイジーピクチャーキッズ2を一時終了する場合、必ず[保<br>留]ボタンをクリックして、登録処理を一時的に保留してください。<br><u>保留にされずに</u> デイジーピクチャーキッズ2 <u>を終了すると、これ</u><br><u>までの登録処理が全てクリアされて、発行されたリクエスト・コード</u><br>が無効になりますので、十分ご注意ください。<br>また、リクエスト・コード/認証コードには有効期限がございます。<br>リクエスト・コード取得後はお早めに認証コードを取得していただ<br><u>き、ご登録をいただきますようお願い致します。</u>                                                                                                    | オフライン電却         Step 3 / 3: 認証コードの入力         デイワービクテャーキッズ2認証サイトから取得した認証コードを入力してください。         デイワービクチャーキッズ2認証サイト: http://www.isl.co.jp/CPR&J/         リクエスト・コード:         認証コード         修訂コード         停り直し                                                                                                    |
| 【重要:登録処理を一時終了する場合】<br>ここでデイジーピクチャーキッズ2を一時終了する場合、必ず[保<br>留]ボタンをクリックして、登録処理を一時的に保留してください。<br><u>保留にされずに</u> デイジーピクチャーキッズ2を終了すると、これ<br>までの登録処理が全てクリアされて、発行されたリクエスト・コード<br>が無効になりますので、十分ご注意ください。<br>また、リクエスト・コード/認証コードには有効期限がございます。<br>リクエスト・コード取得後はお早めに認証コードを取得していただ<br>き、ご登録をいただきますようお願い致します。                                                                                                    | オフライン電源     Step 3 / 3:認証コードの入力     デイジービクチャーキッズ2認証サイトから取得した認証コードを入力してください。     デイジービクチャーキッズ2認証サイト:http://www.isl.co.jo/CPR&J/     リクエスト・コード:     磁証コード                                                                                                    |
| 【重要:登録処理を一時終了する場合】<br>ここでデイジーピクチャーキッズ2を一時終了する場合、必ず[保<br>留]ボタンをクリックして、登録処理を一時的に保留してください。<br><u>保留にされずに</u> デイジーピクチャーキッズ2を終了すると、これ<br><u>までの登録処理が全てクリアされて、発行されたリクエスト・コード</u><br>が無効になりますので、十分ご注意ください。<br>また、リクエスト・コード/認証コードには有効期限がございます。<br>リクエスト・コード取得後はお早めに認証コードを取得していただ<br>き、ご登録をいただきますようお願い致します。<br>なお、[保留]ボタンをクリックすると、「試用モード」開始の確認                                                                                                    |                                                                                                    |
| 【重要:登録処理を一時終了する場合】<br>ここでデイジーピクチャーキッズ2を一時終了する場合、必ず[保<br>留]ボタンをクリックして、登録処理を一時的に保留してください。<br><u>保留にされずに</u> デイジーピクチャーキッズ2を終了すると、これ<br><u>までの登録処理が全てクリアされて、発行されたリクエスト・コード</u><br>が無効になりますので、十分ご注意ください。<br>また、リクエスト・コード/認証コードには有効期限がございます。<br>リクエスト・コード取得後はお早めに認証コードを取得していただ<br>き、ご登録をいただきますようお願い致します。<br>なお、[保留]ボタンをクリックすると、「試用モード」開始の確認<br>の右図メッセージが表示されます。                                                                                                    | オフライン電却         Step 3 / 3: 認証コードの入力         デイジービクチャーキッズ2調証サイトから取得した調証コードを入力してください。         デイジービクチャーキッズ2調証サイト: http://www.isl.co.jo/IP8J/         リクエスト・コード:         螺旋コード         やり直し         廃         やり直し         第了         2         デイジービクチャーキッズ2         変近コード         トの高し         第         アイシービクチャーキッズ2         認証コードの発行をお待ちいただく間、試用モードをご利用にな                                                                                                    |
| 【重要:登録処理を一時終了する場合】<br>ここでデイジーピクチャーキッズ2を一時終了する場合、必ず[保<br>留]ボタンをクリックして、登録処理を一時的に保留してください。<br><u>保留にされずに</u> デイジーピクチャーキッズ2を終了すると、これ<br><u>までの登録処理が全てクリアされて、発行されたリクエスト・コード</u><br>が無効になりますので、十分ご注意ください。<br>また、リクエスト・コード/認証コードには有効期限がございます。<br>リクエスト・コード取得後はお早めに認証コードを取得していただ<br>き、ご登録をいただきますようお願い致します。<br>なお、[保留]ボタンをクリックすると、「試用モード」開始の確認<br>の右図メッセージが表示されます。<br>[はい]ボタンをクリックしてください。                                                                                                    |                                                                                                    |
| 【重要:登録処理を一時終了する場合】<br>ここでデイジーピクチャーキッズ2を一時終了する場合、必ず[保<br>留]ボタンをクリックして、登録処理を一時的に保留してください。<br><u>保留にされずに</u> デイジーピクチャーキッズ2 <u>を終了すると、これ</u><br>までの登録処理が全てクリアされて、発行されたリクエスト・コード<br>が無効になりますので、十分ご注意ください。<br>また、リクエスト・コード/認証コードには有効期限がございます。<br>リクエスト・コード取得後はお早めに認証コードを取得していただ<br>き、ご登録をいただきますようお願い致します。<br>なお、[保留]ボタンをクリックすると、「試用モード」開始の確認<br>の右図メッセージが表示されます。<br>[はい]ボタンをクリックしてください。                                                                                                    |                                                                                                    |
| 【重要:登録処理を一時終了する場合】<br>ここでデイジーピクチャーキッズ2を一時終了する場合、必ず[保<br>留]ボタンをクリックして、登録処理を一時的に保留してください。<br><u>保留にされずに</u> デイジーピクチャーキッズ2 <u>を終了すると、これ</u><br>までの登録処理が全てクリアされて、発行されたリクエスト・コード<br>が無効になりますので、十分ご注意ください。<br>また、リクエスト・コード/認証コードには有効期限がございます。<br>リクエスト・コード取得後はお早めに認証コードを取得していただ<br>き、ご登録をいただきますようお願い致します。<br>なお、[保留]ボタンをクリックすると、「試用モード」開始の確認<br>の右図メッセージが表示されます。<br>[はい]ボタンをクリックしてください。                                                                                                    | オフライン推進         Step 3 / 3:認証コードの入力         ディジービクチャーキッズ2認証サイトから取得した認証コードを入力してください。         ディジービクチャーキッズ2認証サイト:http://www.isl.co.jp/CPRSJ/         リクエスト・コード:         認証コード         やり直し         第7         酸証コード         アイジービクチャーキッズ2         変         デイジービクチャーキッズ2         変         ディジービクチャーキッズ2         酸証コードの発行をお待ちいただく間、試用モードをご利用になりますか?         メッセージ番号:1109         はい(Y)         いいえ(N)                                                                                                    |
| 【重要:登録処理を一時終了する場合】<br>ここでデイジーピクチャーキッズ2を一時終了する場合、必ず[保<br>留]ボタンをクリックして、登録処理を一時的に保留してください。<br><u>保留にされずに</u> デイジーピクチャーキッズ2 <u>を終了すると、これ</u><br>までの登録処理が全てクリアされて、発行されたリクエスト・コード<br>が無効になりますので、十分ご注意ください。<br>また、リクエスト・コード/認証コードには有効期限がございます。<br>リクエスト・コード取得後はお早めに認証コードを取得していただ<br>き、ご登録をいただきますようお願い致します。<br>なお、[保留]ボタンをクリックすると、「試用モード」開始の確認<br>の右図メッセージが表示されます。<br>[はい]ボタンをクリックしてください。<br>右図メッセージを表示します。                                                                                                    | オフライン年齢         Step 3 / 3: 認証コードの入力         デイジービクチャーキッズ2 認証サイトから取得した認証コードを入力してください。         デイジービクチャーキッズ2 認証サイト: http://www.isl.co.jo/CPQSJ/         リカエスト・コード:         認証コード         ・         ・         ・         ・         ・         ・         ・         ・         ・         ・         ・         ・         ・         ・         ・         ・         ・         ・         ・         ・         ・         ・         ・         ・         ・         ・         ・         ・         ・         ・         ・         ・         ・         ・         ・         ・         ・         ・         ・         ・         ・         ・         ・         ・         ・         ・         ・              |
| 【重要:登録処理を一時終了する場合】<br>ここでデイジーピクチャーキッズ2を一時終了する場合、必ず[保<br>留]ボタンをクリックして、登録処理を一時的に保留してください。<br><u>保留にされずに</u> デイジーピクチャーキッズ2 <u>を終了すると、これ</u><br><u>までの登録処理が全てクリアされて、発行されたリクエスト・コード</u><br>が無効になりますので、十分ご注意ください。<br>また、リクエスト・コード/認証コードには有効期限がございます。<br>リクエスト・コード取得後はお早めに認証コードを取得していただ<br>き、ご登録をいただきますようお願い致します。<br>なお、[保留]ボタンをクリックすると、「試用モード」開始の確認<br>の右図メッセージが表示されます。<br>[はい]ボタンをクリックしてください。<br>右図メッセージを表示します。<br>[OK]ボタンをクリックして処理が完了すると、プログラムの操作                                                                                                    | オフライン推測         Step 3 / 3 : 認証コードの入力         ディジービクチャーキッズ2認証サイトから取得した認証コードを入力してください。         ディジービクチャーキッズ2認証サイト : http://www.isl.co.jo/[PR&J/         リカエスト・コード :         認証コード                                                                                                    |
| 【重要:登録処理を一時終了する場合】<br>ここでデイジーピクチャーキッズ2を一時終了する場合、必ず[保<br>留]ボタンをクリックして、登録処理を一時的に保留してください。<br><u>保留にされずに</u> デイジーピクチャーキッズ2 <u>を終了すると、これ</u><br>までの登録処理が全てクリアされて、発行されたリクエスト・コード<br>が無効になりますので、十分ご注意ください。<br>また、リクエスト・コード/認証コードには有効期限がございます。<br>リクエスト・コード取得後はお早めに認証コードを取得していただ<br>き、ご登録をいただきますようお願い致します。<br>なお、[保留]ボタンをクリックすると、「試用モード」開始の確認<br>の右図メッセージが表示されます。<br>[はい]ボタンをクリックしてください。<br>右図メッセージを表示します。<br>[OK]ボタンをクリックして処理が完了すると、プログラムの操作<br>画面が起動します。                                                                                                    | オフライン推進         Step 3 / 3: 認証コードの入力         ディジービクチャーキッズ2認証サイトから取得した認証コードを入力してください、         ディジービクチャーキッズ2認証サイト: http://www.isl.co.jp/[P8J/<br>リクエスト・コード:         認証コード         認証コード         ・         ・         第二         ・         ・         ・         ・         ・         ・         ・         ・         ・         ・         ・         ・         ・         ・         ・         ・         ・         ・         ・         ・         ・         ・         ・         ・         ・         ・         ・         ・         ・         ・         ・         ・         ・         ・         ・         ・         ・         ・         ・         ・         ・         ・         ・         ・     < |
| 【重要:登録処理を一時終了する場合】<br>ここでデイジーピクチャーキッズ2を一時終了する場合、必ず[保<br>留]ボタンをクリックして、登録処理を一時的に保留してください。<br><u>保留にされずにデイジーピクチャーキッズ2を終了すると、これ</u><br>までの登録処理が全てクリアされて、発行されたリクエスト・コード<br>が無効になりますので、十分ご注意ください。<br>また、リクエスト・コード/認証コードには有効期限がございます。<br>リクエスト・コード取得後はお早めに認証コードを取得していただ<br>き、ご登録をいただきますようお願い致します。<br>なお、[保留]ボタンをクリックすると、「試用モード」開始の確認<br>の右図メッセージが表示されます。<br>[はい]ボタンをクリックしてください。<br>右図メッセージを表示します。<br>[OK]ボタンをクリックしてください。                                                                                                    | オフライン準想         Step 3 / 3: 認証コードの入力         ディジービクチャーキッズ2認証サイトから取得した認証コードを入力してください、         ディジービクチャーキッズ2認証サイト: http://www.isl.co.jp/(FR&J/)         リクエスト・コード:         認証コード         第四         第回         第回         第二         ●         ●         ●         ●         ●         ●         ●         ●         ●         ●         ●         ●         ●         ●         ●         ●         ●         ●         ●         ●         ●         ●         ●         ●         ●         ●         ●         ●         ●         ●         ●         ●         ●         ●         ●         ●         ●         ●         ●         ●         ●         ●         ● </td      |
| 【重要:登録処理を一時終了する場合】<br>ここでデイジーピクチャーキッズ2を一時終了する場合、必ず[保<br>留]ボタンをクリックして、登録処理を一時的に保留してください。<br><u>保留にされずに</u> デイジーピクチャーキッズ2を終了すると、これ<br>までの登録処理が全てクリアされて、発行されたリクエスト・コード<br>が無効になりますので、十分ご注意ください。<br>また、リクエスト・コード/認証コードには有効期限がございます。<br>リクエスト・コード取得後はお早めに認証コードを取得していただ<br>き、ご登録をいただきますようお願い致します。<br>なお、[保留]ボタンをクリックすると、「試用モード」開始の確認<br>の右図メッセージが表示されます。<br>[はい]ボタンをクリックしてください。<br>右図メッセージを表示します。<br>[OK]ボタンをクリックしてください。                                                                                                    | オフライン地域         Step 3 / 3: 認証コードの入力         デイジービクチャーキッズ2認証サイトから取得した認証コードを入力してください。         デイジービクチャーキッズ2認証サイト: http://www.isl.co.jp/[PR8J/         リカエスト・コード:         認証コード         ・         ・         ・         ・         ・         ・         ・         ・         ・         ・         ・         ・         ・         ・         ・         ・         ・         ・         ・         ・         ・         ・         ・         ・         ・         ・         ・         ・         ・         ・         ・         ・         ・         ・         ・         ・         ・         ・         ・         ・         ・         ・         ・         ・         ・         ・         ・                |

ます。

クリックしてください。

8. インターネットへ接続していただけるパソコンで、デイジーピク チャーキッズ 2 認証サイトをインターネットブラウザから起動してく ださい。

- デイジーピクチャーキッズ2認証サイト (URL アドレス) http://www.isl.co.jp/DPKBJ/

そして、「リクエスト・コード」欄へ6.で控えたリクエスト・コードを入力して、[送信]ボタンをクリックしてください。

9. 入力されたリクエスト・コードから発行した認証コードが表示されます。

認証コードを控えて、インターネットブラウザを閉じてください。

10.「デイジーピクチャーキッズ2」のオフライン登録の画面に戻り

「オフライン登録~ Step3/3: 認証コードの入力」ダイアログの「認 証コード」欄へ9 で控えた認証コードを入力して、「完了」ボタンを

| <section-header><section-header><section-header><section-header><text><text><text><text></text></text></text></text></section-header></section-header></section-header></section-header>                                                                                                    |
|----------------------------------------------------------------------------------------------------|
|                                                                                                    |
| アレクト・フード       ・・・・・・・・・・・・・・・・・・・・・・・・・・・・・・・・・・・・                                                                                                    |
| 92221-3-F:<br>・<br>・<br>・<br>・<br>・<br>・<br>・<br>・<br>・<br>・<br>・<br>・<br>・                                                                                                    |
| であるのです。<br>ためののです。<br>ためののです。<br>たのののです。<br>たのののです。<br>たののです。<br>たのののです。<br>たのののです。<br>たのののです。<br>たのののです。<br>たのののです。<br>たのののです。<br>たのののです。<br>たのののです。<br>たのののです。<br>たののです。<br>たののです。<br>たののでで、<br>たののでです。<br>たののでです。<br>たののでです。<br>たののでです。<br>たののでです。<br>たののでです。<br>たののでです。<br>たののでです。<br>たののでです。<br>たののでです。<br>たののでです。<br>たののでです。<br>たののでです。<br>たののでです。<br>たののでです。<br>たののでです。<br>たののでです。<br>たののでです。<br>たののでです。<br>たののでです。<br>たののででです。<br>たののでです。<br>たののででです。<br>たののででです。<br>たののででででです。<br>たののででででです。<br>たののでででででででです。<br>たののででででです。<br>たののででででででででででででででででででででででででででででででででででで |
| デイジーピクチャーキッズ2<br>認証サイト<br>インターネットブラウザを使用したオフライン認証<br>ISE3-FULKTONDCT.                                                                                                    |
| インターネットプラウザを使用したオフライン認証<br>IEEコード4KTの#りです。                                                                                                    |
| 課題コード総文下の通りです。                                                                                                    |
|                                                                                                    |
| オフライン登録                                                                                                    |
| Step 3 / 3 : 認証コードの入力                                                                                                    |
| デイジービクチャーキッズ2額証サイトから取得した認証コードを入力してください<br>デイジービクチャーキッズ2額証サイト:http://www.isl.co.jp/IPR8J/<br>リクエスト・コード:                                                                                                    |
|                                                                                                    |
|                                                                                                    |
| <b>保留</b><br>戻る<br>完了                                                                                                    |

【重要:登録処理を一時終了された場合(2)】 7.の操作で、[保留]ボタンから登録処理を一時終了された場合、 試用モードで起動するため、「オフライン登録~Step3/3:認証コードの入力」ダイアログは自動的に起動しません。 オフライン登録処理の続きを実行する際には、メニューの「ヘルプ」 の中の「プロダクト・キーの登録(とうろく)」を選択して、「オフラ イン登録~Step3/3:認証コードの入力」ダイアログを起動してください。

11.認証コードの登録が完了すると、右図メッセージを表示します。 [OK] ボタンをクリックして処理が完了すると、プログラムの操作 画面が起動します。

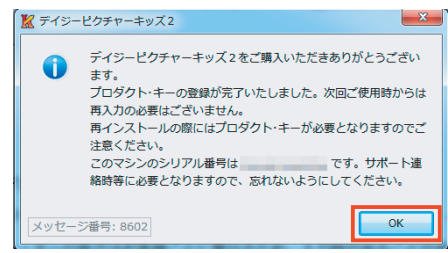

(C) メールでオフライン登録を行う場合

この方式は、デイジーピクチャーキッズクをインストールしたパソコンがインターネットに接続できない場合で、 お近くにインターネット接続可能なパソコンがあって、メールの送受信が可能な場合にご利用になれます。

※メールは、パソコン・携帯電話のメールがご利用いただけます。

なお、携帯電話からメールを送受信していただく際には、文字数にご留意ください。

1. プログラムのインストールをおこなってください。

2.「デイジーピクチャーキッズ2」を起動してください。

3. メニューを表示します。

「プロダクト・キーの登録(とうろく)]ボタンをクリックしてください。

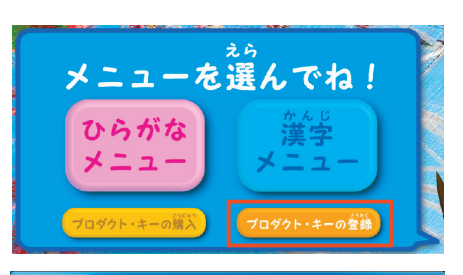

4.「プロダクト・キーの登録」ダイアログが起動します。 お手元のライセンスを確認の上、シリアル番号とプロダクト・キーを 入力して、「オフラインで登録」ボタンをクリックしてください。

\*1 プロダクト・キーの桁数は、ライセンスによって異なりますので、 「プロダクト・キー」欄には空白が残る場合があります。 \*2 プロダクト・キーを入力していただく際に、英字は [SHIFT] ボタ ンを押さえなくとも、自動的に大文字に変換されます。

5「オフライン登録~ Step1/3: 認証コード取得方法の選択」ダイア ログが表示されます。

「C.メールで認証コードを取得する。」を選択してください。

更に、ライセンスを登録するこのパソコンが何台目となるかを選択 して、[次へ]ボタンをクリックしてください。

\* このライセンスの登録が、「1台目」となる場合には「1台目」を選 択してください。

このアプリケーションは、初回起動時に"試用開始"ボタンをクリックしていただくことで 14日間全機能をお試しいただくことができます。 体験版として試用開始していただく常には、「試用開始」をクリックしてください。 製品版として、利用を開始していただく際には、所定の方法で購入していただきました製 品ライゼンスの登録の必要です。 製品ライゼンスにでご案内しております"シリアル番号"と"プロダクト・キー"を半角で入 クレしてんとい。 "シリアル番号"と"ブロダクト・キー"を入力していただきましたら、"オンラインで登録" またば"オフラインで登録"ボタンをクリックして、登録の操作を開始してください。 シリアル番号 プロダクト・キー プロダクト・キーの長さはお客様ごとに異なるため、入力枠が余ることがあります プロダクト・キーはハイフンを含んだまま、一度に全てをベーストできます。 入力例: ABCD-EFGH-JKL KLIMN-OPQR-STUV-WXYZ-3

オフラインで登録

キャンセル

オンラインで登録

デイジーピクチャーキッズ2をご利用いただきありがとうございます。

計用開始

| オフライン登録                                                                                                    |                         |
|----------------------------------------------------------------------------------------------------|-------------------------|
| Step 1 / 3:認証コード取得方法の選択                                                                                              |                         |
| IØ証コードの取得方法を選択して、「次へ」ボタンをクリックし                                                                                       | <i>てください</i> 。          |
| 認証コードの取得方法<br>○A.このコンピューターのブラウザを使って認証コードを<br>○B.他のコンピューターのブラウザを使って認証コードを<br>○C.メールで認証コードを取得する。<br>○D.PAAC認証コードを取得する。 | 取得する。<br>- <b>加</b> 得する |
| 認証コードの取得対象となるPC<br>◎ 1台目<br>◎ 2台目                                                                                    |                         |
| 戻る                                                                                                    | 次へ                      |

| 6「オフライン登録~ Step2/3: リクエスト・コードの発行」ダイア  | オフライン登録                                            |
|---------------------------------------|----------------------------------------------------|
|                                       | Step 2 / 3 : リクエスト・コードの発行                          |
| ロシに、先行されたリシエスト・コートが表示されます。            |                                                    |
| リクエスト・コードを控えて、[次へ]ホタンをクリックしてくださ       | Eメールにて認証コードを取得します。                                 |
| $( )_{\circ}$                         | daisy_regist@isl.co.jp宛てに下記内容を記載しメールしてください。        |
|                                       | タイトル:「テイソービクチャーキッス280位コートリクエスト」<br>記載事項: 1,製品名     |
|                                       | 2.取得された「リクエスト・コード」<br>3.お客様のお名前<br>4.お客様委員         |
|                                       | 5.返僧先ヌールアドレス                                       |
|                                       |                                                    |
|                                       |                                                    |
|                                       | リクエスト・コード                                          |
|                                       |                                                    |
|                                       | 戻る次へ                                               |
|                                       |                                                    |
| 7.「オフライン登録~ Step3/3: 認証コードの入力」ダイアログが表 |                                                    |
| 示されます。                                | Step 3 / 3: 認証コードの人力                               |
| 必ず[保留]ボタンをクリックしてください。                 | 軟壮から返得されたマールに印載されている物師コードを入力してください。※マール(†          |
|                                       | (営業日以内に返信数します。)                                    |
|                                       | ソールが増くませば「味留」 ボタンをクリックして処理を味留してくたさい。<br>リクエスト・コード: |
|                                       |                                                    |
|                                       |                                                    |
|                                       |                                                    |
|                                       | ₩#II-F                                             |
|                                       |                                                    |
|                                       | 保留                                                 |
|                                       | やり直し 完了                                            |
|                                       |                                                    |
| 8.「試用モード」開始の確認の石図メッセージが表示されます。        |                                                    |
| [はい]ボタンをクリックしてください。                   | 認証コードの発行をお待ちいただく間、試用モードをご利用にな                      |
|                                       | りますか?                                              |
|                                       | メルセージ発音・1100 はい(Y) いいえ(N)                          |
|                                       |                                                    |
| 9. 右図メッセージを表示します。                     | ∑ デイジーピクチャーキッズ2                                    |
| 「OK」ボタンをクリックして処理が完了すると プログラムの操作       | ディア はわてに、ナルブッキア購入ナセルブは中心をださたり                      |
| 両面がお動します                              | ディシービジテヤーキッス2をご購入またはご試用いただきのり がとうございます。            |
| 回回力·起動しよ9。                            | ご登録いただきましたプロダクト・キーで本日より 14日間ご利用                    |
|                                       | V/C/CV/0570                                        |
|                                       | メッセージ番号: 8603 OK                                   |
|                                       |                                                    |
|                                       |                                                    |
|                                       |                                                    |
| 1. 試用モード」は、14日間有効です。                  |                                                    |

但し、既に「試用モード」のご利用期間が完了している場合にはご利用いただけません。

2. リクエスト・コード / 認証コードには有効期限がございます。

<u>リクエスト・コード</u>取得後はお早めに認証コードを取得していただき、ご登録をいただきますようお願い致しま す。 10.操作画面が正常に起動いたしましたら、認証コードのメール送信の操作のために、一旦「デイジーピクチャーキッズ2」を終了してください。

11. メールにて、6. で控えたリクエスト・コードを、弊社オフライン登録センター (daisy\_regist@isl.co.jp) まで送信 してください。

メールの件名:「デイジーピクチャーキッズ2認証コードリクエスト」 メール記載事項: 製品名 (デイジーピクチャーキッズ2) 取得された「リクエスト・コード」 お客様のお名前 お電話番号 返信先メールアドレス 12、弊社から認証コードを受領されましたら、「デイジーピクチャー ヘルプ(出) ソフトウェアマニュアルをひらく キッズ2」を起動して、メニューの「ヘルプ」の中の「プロダクト・キー デイジービクチャーキッズ2 WEB サイトのひょうじ の登録(とうろく))を選択してください。 ライセンス(プロダクト・キー)のとうろくほうほうのごあんない プロダクト・キーのとうろく バージョンじょうほう(A).. 13.「オフライン登録~ Step3/3: 認証コードの入力」 ダイアログが オフライン登録 Step 3 / 3:認証コードの入力 記動されます。 「オフライン登録~ Step3/3: 認証コードの入力」 ダイアログの「認 弊社から返信されたFAXに記載されている認証コードを入力してください。※FAXは3営業 日辺内に返得致します 証コード | 欄へ受領された認証コードを入力して、「完了] ボタンを FAXが届くまでは「保留」ボタンをクリックして処理を保留してください。 リクエスト・コード: クリックしてください。 認証コード 保留 戻る 完了 × 14. 認証コードの登録が完了すると、右図メッセージを表示します。 ▶ デイジーピクチャーキッズ2 [OK] ボタンをクリックして処理が完了すると、プログラムの操作画 デイジーピクチャーキッズ2をご購入いただきありがとうござい A ます。 面が起動します。 プロダクト・キーの登録が完了いたしました。次回ご使用時からは 再入力の必要はございません。 再インストールの際にはプロダクト・キーが必要となりますのでご 注意ください。 このマシンのシリアル番号は です。サポート連 絡時等に必要となりますので、忘れないようにしてください。 ОК メッヤージ番号: 8602

(D) FAX でオフライン登録を行う場合

この方式は、デイジーピクチャーキッズ2をインストールしたパソコンがインターネットに接続できない場合で、 A~Cのオフライン登録方法がご利用になれない場合にご利用ください。

1. プログラムのインストールをおこなってください。

2.「デイジーピクチャーキッズ2」を起動してください。

3. メニューを表示します。

[プロダクト・キーの登録(とうろく)]ボタンをクリックしてください。

4.「プロダクト・キーの登録」ダイアログが起動します。 お手元のライセンスを確認の上、シリアル番号とプロダクト・キーを 入力して、[オフラインで登録]ボタンをクリックしてください。

\*1 プロダクト・キーの桁数は、ライセンスによって異なりますので、 「プロダクト・キー」欄には空白が残る場合があります。 \*2 プロダクト・キーを入力していただく際に、英字は [SHIFT] ボタ ンを押さえなくとも、自動的に大文字に変換されます。

5.「オフライン登録~ Step1/3: 認証コード取得方法の選択」ダイア ログが表示されます。

「D.FAX で認証コードを取得する。」を選択してください。

更に、ライセンスを登録するこのパソコンが何台目となるかを選択 して、[次へ]ボタンをクリックしてください。

\* このライセンスの登録が、「1 台目」となる場合には「1 台目」を選択してください。

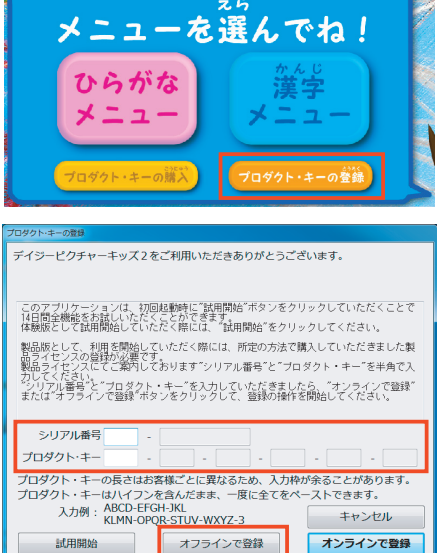

| オフライン登録                                                                                                    |    |
|----------------------------------------------------------------------------------------------------|----|
| Step 1 / 3 : 認証コード取得方法の選択                                                                                      |    |
| 認証コードの取得方法を選択して、「次へ」ポタンをクリックしてください                                                                             | •  |
| 認証コードの取得方法<br>○ A. このコンピューターのプラウザを使って認証コードを取得する。<br>○ B. 他のコンピューターのプラウザを使って認証コードを取得する。<br>○ D. FAXで認証コードを取得する。 | ]  |
| 認証コードの取得対象となるPC<br>◎ 1 台目<br>◎ 2 台目                                                                            | ]  |
| 戻る                                                                                                    | 次へ |

| 6「オフライン登録~ Step2/3: リクエスト・コードの発行」ダイア                                                                            | オフライン登録                                                                            |
|----------------------------------------------------------------------------------------------------|------------------------------------------------------------------------------------|
| ログに、発行されたリクエスト・コードが表示されます。                                                                                      | Step 2 / 3 : リクエスト・コードの発行                                                          |
| リクエスト・コードを控えて、「次へ」ボタンをクリックしてくださ                                                                                 |                                                                                    |
|                                                                                                    | FAXにて認証コートを取得します。<br>FAX番号:043-296-8079まで下記内容を記載し、送信してください。                        |
| V '0                                                                                                    | タイトル:「デイジービクチャーキッズ2認証コードリクエスト」                                                     |
|                                                                                                    | 記載2単位:「設備者れた「リクエスト・コード」<br>3.取得まれた「リクエスト・コード」<br>3.お客様のお名前                         |
|                                                                                                    | 4.00%的第三人称单数的第三人称单数的第三人称单数的第三人称单数的第三人称单数的第三人称单数的第三人称单数的第三人称单数的第三人称单数的第三人称单数的第三人称单数 |
|                                                                                                    |                                                                                    |
|                                                                                                    |                                                                                    |
|                                                                                                    | リクエスト・コード                                                                          |
|                                                                                                    | 戻る 次へ                                                                              |
|                                                                                                    |                                                                                    |
| 7. オフライン登録~ Step3/3: 認証コードの人力」 タイアログが表                                                                          | オフライン登録<br>Ctop 3 / 3・認想正コードの 3 力                                                  |
| 示されます。                                                                                                    |                                                                                    |
| 必ず[保留]ボタンをクリックしてください。                                                                                           | 弊社から返信されたFAXに記載されている認証コードを入力してください。※FAXは3営業<br>日以内に返信致します。                         |
|                                                                                                    | FAXが届くまでは「保留」ボタンをクリックして処理を保留してください。                                                |
|                                                                                                    | リクエスト・コード:                                                                         |
|                                                                                                    |                                                                                    |
|                                                                                                    |                                                                                    |
|                                                                                                    | 認証コード                                                                              |
|                                                                                                    |                                                                                    |
|                                                                                                    | 保留                                                                                 |
|                                                                                                    | 元1                                                                                 |
| 8.「試用モード」開始の確認の右図メッセージが表示されます。                                                                                  |                                                                                    |
| [はい] ボタンをクリックしてください。                                                                                            | 認証コードの発行をお待ちいただく間、試用モードをご利用にな                                                      |
|                                                                                                    | ▲ りますか?                                                                            |
|                                                                                                    | メッセージ接号・1109 はい(Y) いいえ(N)                                                          |
|                                                                                                    |                                                                                    |
| 9. 右図メッセージを表示します。                                                                                               |                                                                                    |
| [OK] ボタンをクリックして処理が完了すると、プログラムの操作                                                                                | デイジービクチャーキッズ2をご購入またはご試用いただきあり                                                      |
| 画面が起動します。                                                                                                    | かとうこさいます。<br>ご登録いただきましたプロダクト・キーで本日より 14日間ご利用                                       |
|                                                                                                    | いただけます。                                                                            |
|                                                                                                    | メッセージ番号:8603         OK                                                            |
|                                                                                                    |                                                                                    |
| 【重要:[保留]および「試用モード」の期間について】                                                                                      |                                                                                    |
| 1.「試用モード」は、14日間有効です。                                                                                            |                                                                                    |
| 但し、既に「試用モード」のご利用期間が完了している場合にはご利                                                                                 | 則用いただけません。                                                                         |
|                                                                                                    |                                                                                    |
| 2. <u>リクエスト・コート / 認証コートには有効期限が</u> とられます。                                                                       |                                                                                    |
| 2. <u>リクエスト・コード/ 認証コードには有効期限がことがます。</u><br>リクエスト・コード取得後はお早めに認証コードを取得していただる                                      | き、ご登録をいただきますようお願い致しま                                                               |
| <ul> <li> <u>ククエスド・コード/認証コードには特効期限がContag</u> <u>しクエスト・コード取得後はお早めに認証コードを取得していただき</u>         す。     </li> </ul> | き、ご登録をいただきますようお願い致しま                                                               |

10. 操作画面が正常に起動いたしましたら、認証コードの FAX 送信の操作のために、一旦「デイジーピクチャーキッズ2」を終了してください。

11.FAX にて、6. で控えたリクエスト・コードを含む、下記事項を弊社オフライン登録センター (043-296-8079) まで送信してください。

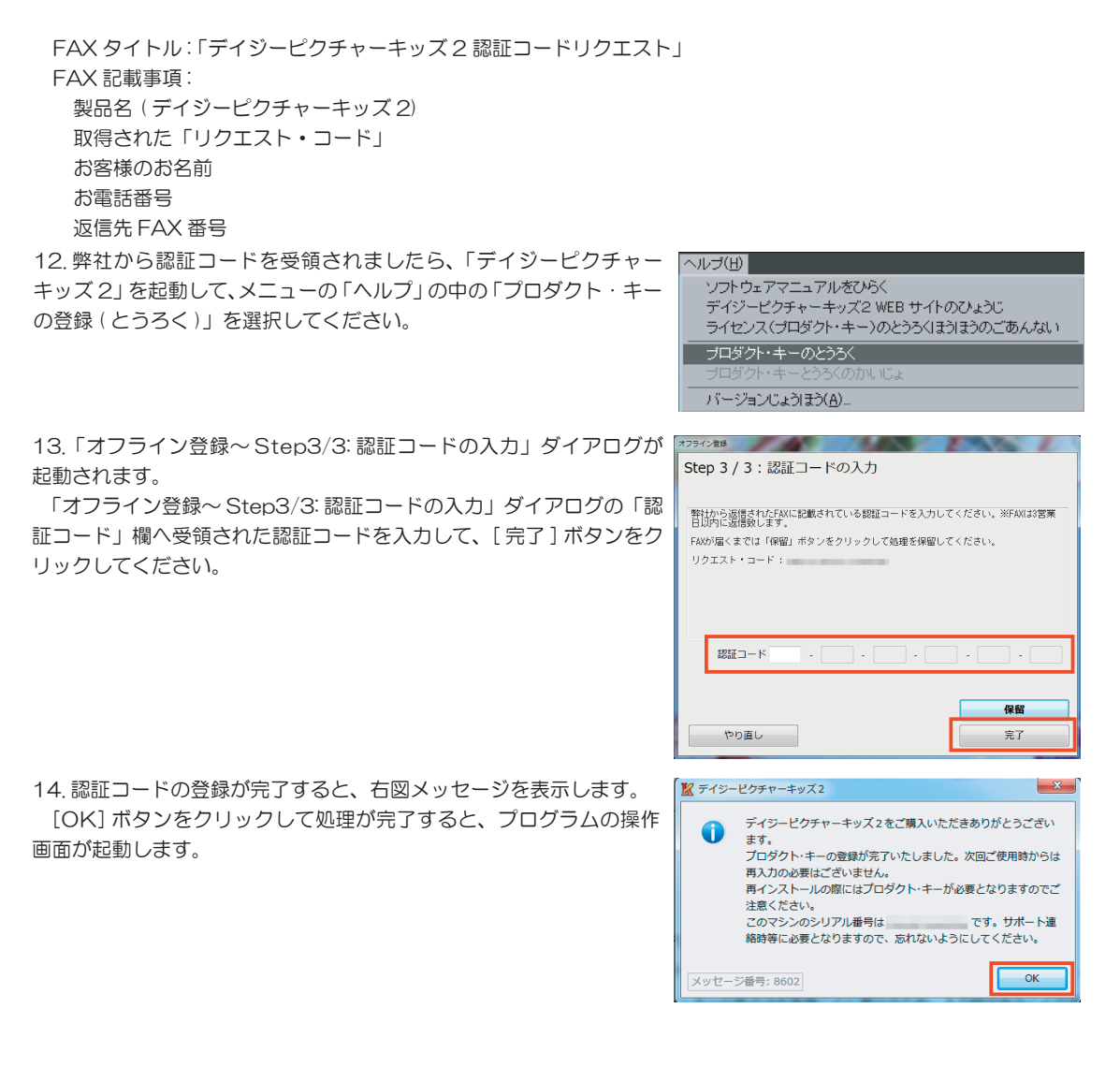

## 3. オフライン登録:認証コードの再発行が必要な場合

オフライン登録の作業中に何らかの理由により作業を完了できなかった場合、再度インターネットブラウザを使用 したオフライン登録は行うことができません。

認証コードを再度取得する場合には、FAX、またはメールにて弊社オフライン登録センターまでお問い合わせいた だくことにより、認証コードを再発行いたします。

以下の手続きに従って弊社までご連絡ください。

※<u>なお、お持ちのライセンスで登録できるパソコンの台数を超えて</u>デイジーピクチャーキッズ2<u>をご利用になる場合</u>は、ご利用いただくパソコンの台数分のライセンスをお求めください。

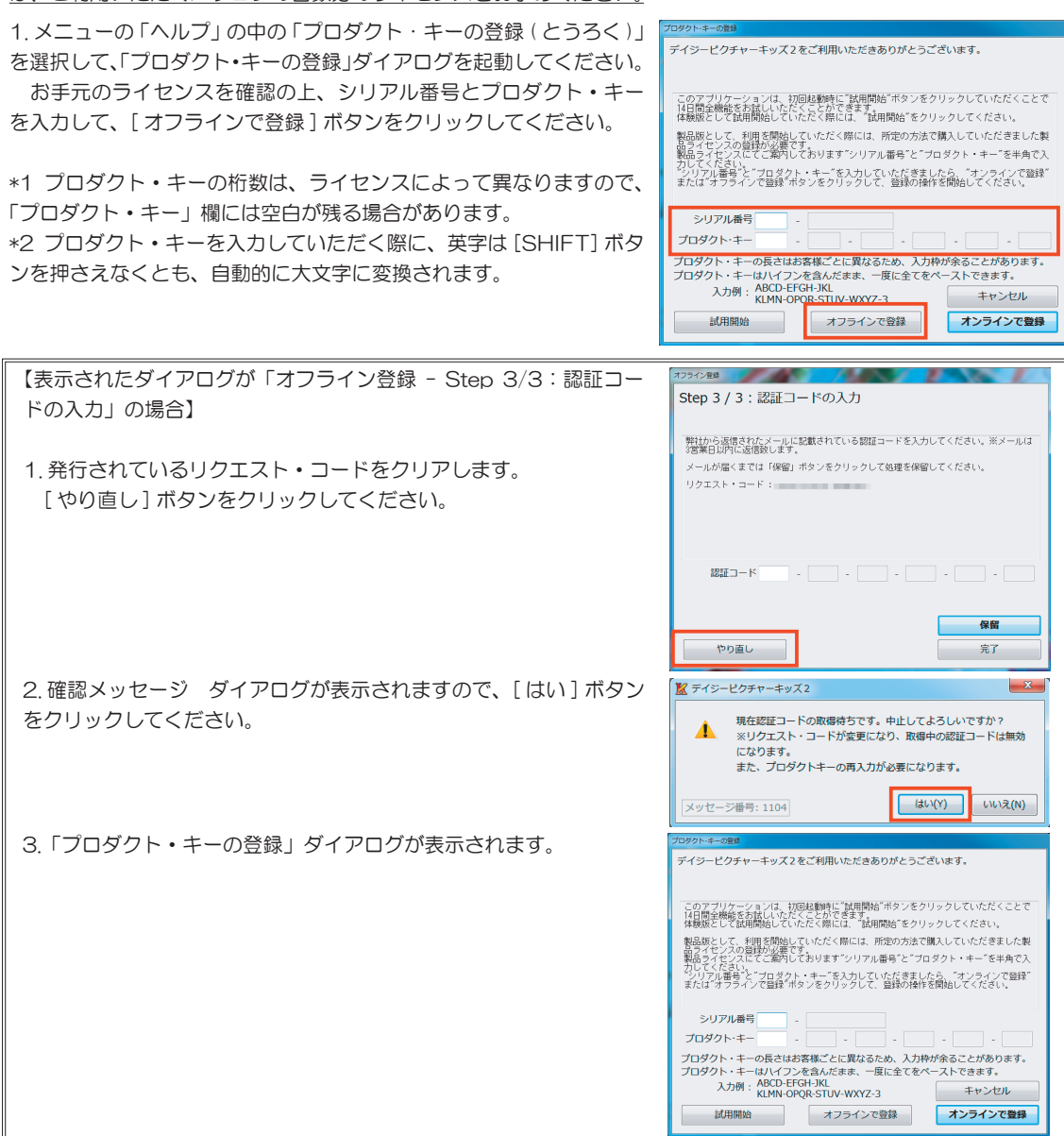

| 2 「オフライン登録~ Step1/3: 認証コード取得方法の選択」ダイア | オフライン登録                                                                                    |
|---------------------------------------|--------------------------------------------------------------------------------------------|
| ログが表示されます。                            | Step 1 / 3:認証コード取得方法の選択                                                                    |
| 「C.メールで認証コードを取得する。」、または「D.FAX で認証コー   | 認証コードの取得方法を選択して、「次へ」ボタンをクリックしてください。                                                        |
| ドを取得する。」を選択してください。                    |                                                                                            |
| 更に、ライセンスを登録するこのパソコンが何台目となるかを選択        |                                                                                            |
| して、[次へ]ボタンをクリックしてください。                | 認証コードの取得方法                                                                                 |
|                                       | ○ A. このコンピューターのブラウザを使って認証コードを取得する。 ○ B. 他のフンピューターのブラウザを使って認証コードを取得する。 ○ C. メールで認知コードを取得する。 |
| * このライセンスの登録が、「1 台目」となる場合には「1 台目」を選   | ○ C. メールC ROBLING Y No. (NARY So.)<br>○ D. FAXで認証コードを取得する。<br>認証コードの取得対象とたるDC              |
| 択してください。                              | ◎ 1 台目<br>◎ 2 台目                                                                           |
|                                       | 展る 次へ                                                                                      |
|                                       |                                                                                            |
| 3.「オフライン登録~Step2/3:リクエスト・コードの発行」ダイア   | オフライン登録                                                                                    |
| ログに、発行されたリクエスト・コードが表示されます。            | Step 2 / 3 : リクエスト・コードの発行                                                                  |
| リクエスト・コードを控えて、[ 次へ] ボタンをクリックしてくださ     | Eメールにて認証コードを取得します。                                                                         |
| 6 No                                  | daisy_regist前s1.co.jp宛でに下記内容を記載しメールしてください。<br>タイトル:「デイジーピクチャーキッズク認証コードリクエスト」               |
|                                       | 記載事項: 1.製品名<br>2.取得された「リクエスト・コード」                                                          |
|                                       | 3. お客様のお名前<br>4. お電話番号<br>5. 返信先メールアドレス                                                    |
|                                       |                                                                                            |
|                                       |                                                                                            |
|                                       | リクエスト・コード                                                                                  |
|                                       |                                                                                            |
|                                       |                                                                                            |
| 4.「オフライン登録~Step3/3:認証コードの入力」ダイアログが表   | オフライン登録                                                                                    |
| 示されます。                                | Step 3 / 3:認証コードの人力                                                                        |
| 必ず [ 保留 ] ボタンをクリックしてください。             | 弊社から返信されたメールに記載されている認証コードを入力してください。※メールは<br>2営業中に対けた何度が、また                                 |
|                                       | メールが届くまでは「保留」ボタンをクリックして処理を保留してください。                                                        |
| 【重要: リクエスト・コード / 認証コードの有効期限について】      | リクエスト・コード :                                                                                |
| リクエスト・コード / 認証コードには有効期限がございます。        |                                                                                            |
| リクエスト・コード取得後はお早めに認証コードを取得していた         |                                                                                            |
| だき、ご登録をいただきますようお願い致します。               |                                                                                            |
|                                       |                                                                                            |
|                                       | 「株面 」   「                                                                                  |
|                                       |                                                                                            |

5. 操作画面が正常に起動いたしましたら、認証コードの FAX / メール送信の操作のために、一旦「デイジーピクチャーキッズ2」を終了してください。

6.FAX、またはメールにて、3.で控えたリクエスト・コードとともに、下記事項を弊社オフライン登録センターへご 連絡ください。

FAX のタイトル / メールの件名:「デイジーピクチャーキッズ2認証コード再発行リクエスト」 記載事項: 製品名 (デイジーピクチャーキッズ2) 取得された「リクエスト・コード」 お客様のお名前 お電話番号 返信先 FAX 番号 / メールアドレス

再登録が必要となった理由(例:リクエスト・コードの有効期限切れにより、認証コードが登録できなかったため)

7.弊社から認証コードを受領されましたら、「デイジーピクチャーキッズ2」を起動して、メニューの「ヘルプ」の中の「プロダクト・キーの登録(とうろく)」を選択してください。

8.「オフライン登録~ Step3/3: 認証コードの入力」ダイアログが起動されます。

「オフライン登録~ Step3/3: 認証コードの入力」ダイアログの「認 証コード」欄へ受領された認証コードを入力して、[完了]ボタンをク リックしてください。

9. 認証コードの登録が完了すると、右図メッセージを表示します。 [OK] ボタンをクリックして処理が完了すると、プログラムの操作 画面が起動します。

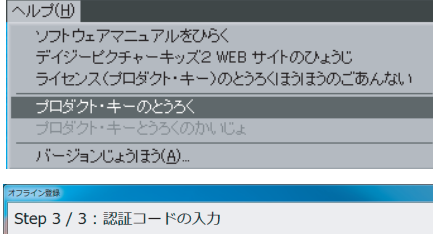

弊社から返信されたFAXに記載されている認証コードを入力してください。※FAXは3営業 日以内に返信執します

FAXが届くまでは「保留」ボタンをクリックして処理を保留してください。

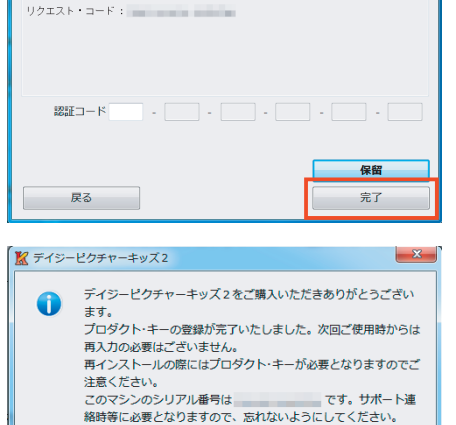

ОК

メッセージ番号: 8602

# ライセンスの再登録方法のご案内

ハードウェアの全部または一部の改変やハードウェアの買い替えにつきましては、使用許諾契約の範囲内となりま す。そのため、新たにライセンスをご購入いただく必要はございません。

しかしながら、「デイジーピクチャーキッズ2」を新たなパソコン、または OS ヘインストールの後、新たにライセ ンスの登録をおこなっていただく必要がございます。

このライセンスの再登録の操作につきましては、インターネットで直接ご登録いただくオンラインによる再登録と、 メール、FAX を経由してご登録いただくオフラインによる再登録の2種類の方法がございます。

ご利用可能な登録方法にて、プロダクト・キーの再登録をおこなってください。

## 1 プロダクト・キーのオンライン再登録(パソコンを変更される場合)

これまで「デイジーピクチャーキッズ2」をご利用いただいておりましたパソコンと、新たにご利用いただくパソ コンをそれぞれインターネットへ接続していただくことが可能な場合には、「プロダクト・キー登録の解除(かいじょ)」 の操作により、ライヤンスを新しいパソコンへ移行していただくことができます。

※1 ご利用いただいておりましたパソコンへ、オフライン登録により、ライセンスのご登録をいただいていた場合、 この操作はご利用いただけません。

お手数ですが、この場合には、本書22ページ「3.プロダクト・キーのオフライン再登録」をご参照ください。 ※2 本操作は、いずれか一方のパソコンが、インターネットへ接続していただけない場合、ご利用いただくことはで きません。

この場合には、本書22ページ「3.プロダクト・キーのオフライン再登録」をご参照ください。

【重要:プロダクト・キー登録の解除について】

ます。

「プロダクト・キー登録の解除」の操作は、これまでご利用いただいていたパソコンより、「デイジーピクチャーキッ |ズ2| のライセンスの使用を停止して、新たにご利用いただきますパソコンへ移行していただくための操作となり ます。

このため、「プロダクト・キー登録の解除」を行われたパソコンでは、解除されたライセンスはご登録いただけま せん。

複数のパソコンにて、「デイジーピクチャーキッズ2」をご利用頂いております際には、十分ご留意ください。

1. はじめに、これまで「デイジーピクチャーキッズ2」をご利用いただいておりましたパソコンを、インターネット へ接続した状態で、「デイジーピクチャーキッズ2」を起動してください。

2.メニューの「ヘルプ」の中の「プロダクト・キー登録の解除(かい ヘルブ()) じょ) を選択してください。

ソフトウェアマニュアルをひらく デイジービクチャーキッズ2 WEB サイトのひょうじ ライセンス(プロダクト・キー)のとうろくほうほうのごあんない バージョンじょうほう(A).

メッセージ番号: 8605

解除する

キャンセル

プロダクトキーの登録情報をこのPCから別のPCに移動する准備を行います。 この作業を行うと、このPCでは製品モードでデイジーピクチャーキッズ2を よろしければ、「解除する]ボタンをクリックしてください。 お使いいただくことができなくなります。 また、このPCで同じプロダクトキーで再度登録することは出来ません。

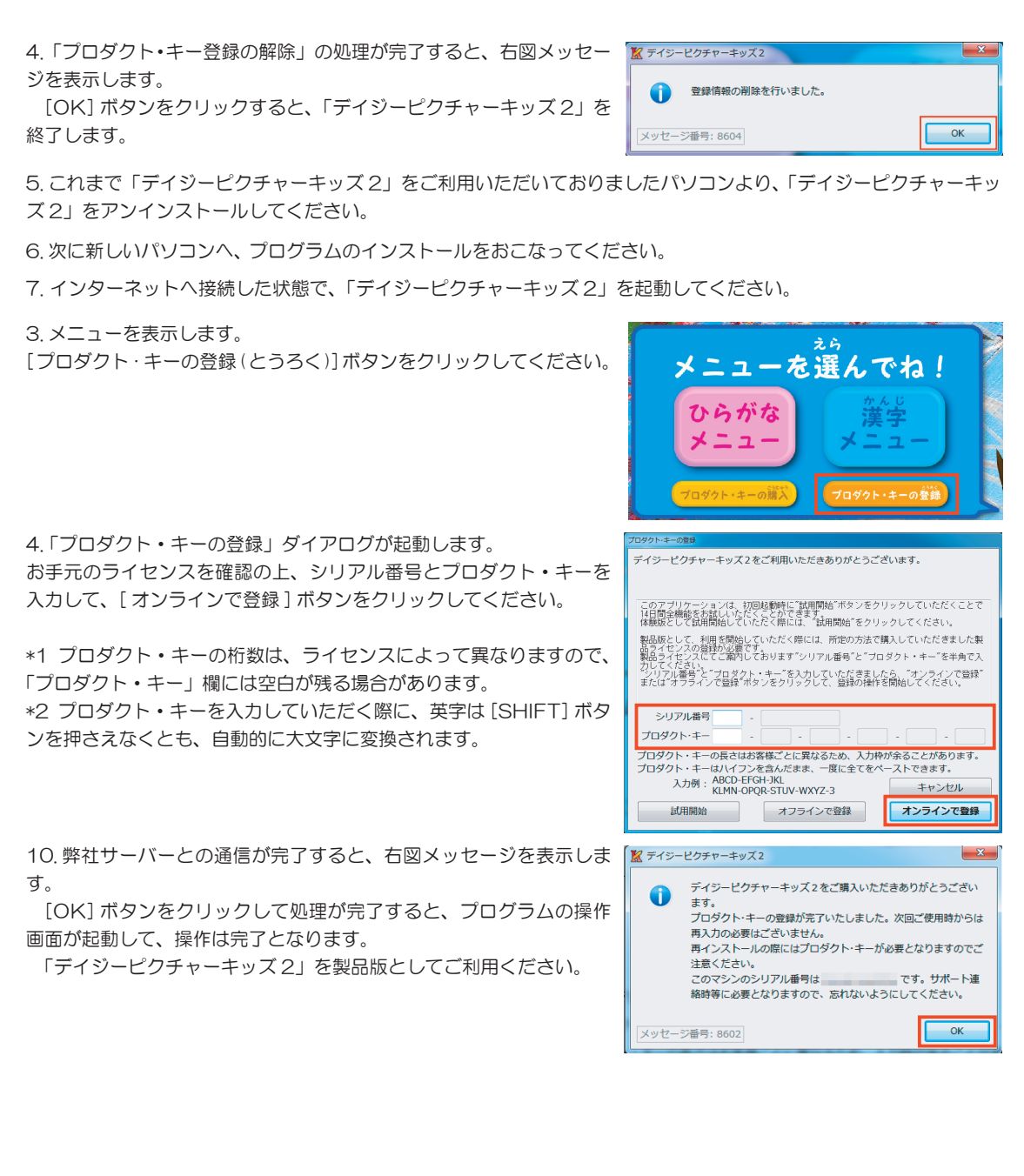

## 2. プロダクト・キーのオンライン再登録 (OS を変更される場合)

これまで「デイジーピクチャーキッズ2」をご利用いただいておりましたパソコン上で、OSのバージョン アップ や再セットアップにより、ライセンスを再登録される場合には、本操作をおこなってください。

※なお、<u>本操作は、ライセンスを再登録されるパソコンが、インターネットへ接続していただけない場合、ご利用い</u> ただくことはできません。

この場合には、本書22ページ「3.プロダクト・キーのオフライン再登録」をご参照ください。

【重要: プロダクト・キー登録の解除について】

「プロダクト・キー登録の解除」の操作は、これまでご利用いただいていたパソコンより、「デイジーピクチャーキッズ2」のライセンスの使用を停止して、新たにご利用いただきますパソコンへ移行していただくための操作となります。

このため、「プロダクト・キー登録の解除」をおこなわれますと、そのライセンスをご利用いただくことができな くなりますので、「プロダクト・キー登録の解除」はおこなわないでください。

1. OS のセットアップが完了されましたら、プログラムのインストールをおこなってください。

2. インターネットへ接続した状態で、「デイジーピクチャーキッズ2」を起動してください。

3.メニューを表示します。

[プロダクト・キーの登録(とうろく)]ボタンをクリックしてください。

4.「プロダクト・キーの登録」ダイアログが起動します。 お手元のライセンスを確認の上、シリアル番号とプロダクト・キーを 入力して、[オンラインで登録]ボタンをクリックしてください。

\*1 プロダクト・キーの桁数は、ライセンスによって異なりますので、 「プロダクト・キー」欄には空白が残る場合があります。 \*2 プロダクト・キーを入力していただく際に、英字は [SHIFT] ボタ ンを押さえなくとも、自動的に大文字に変換されます。

5. 弊社サーバーとの通信が完了すると、右図メッセージを表示します。 [OK] ボタンをクリックして処理が完了すると、プログラムの操作 画面が起動して、操作は完了となります。

「デイジーピクチャーキッズ2」を製品版としてご利用ください。

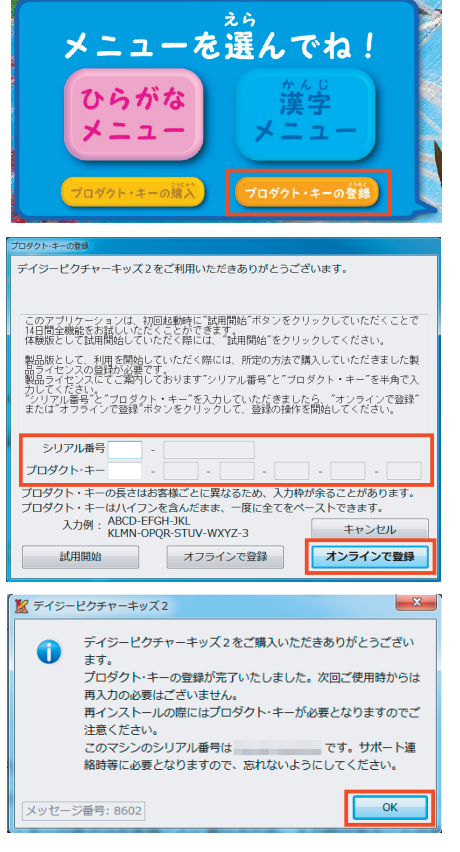

【ライセンスの再登録がおこなっていただけない場合】

インターネット回線の接続状態などの事由より、弊社サーバーとの通信が正常に行えなかったために、エラーメッ セージが表示されて、操作が完了していただけない場合には、弊社にてお客様のライセンスに対しまして、直接手 続きを行います。

お手数ですが、移行されるライセンスの確認のため、下記事項を、FAX、またはメールにて弊社オフライン登録センターまでご連絡ください。

弊社にて手続きの上、折り返しご案内致します。

FAX のタイトル / メールの件名:「ライセンスの移行 (OS)」 記載事項: お客様のお名前 移行される製品の製品名 (デイジーピクチャーキッズ 2) 移行されるライセンスのシリアル番号 返信先 FAX 番号 / メールアドレス ※再登録の際に、エラーメッセージが表示された際には、そのエラーメッセージ(メッセージ番号など)をあ わせてご連絡ください。

## 3. プロダクト・キーのオフライン再登録

FAX、メールを経由してオフラインによるライセンスの再登録をおこなっていただく際には、下記手順をご参照ください。

【新しいパソコンなど、他のパソコンヘライセンスを移行される場合】

下記操作を開始していただく前に、これまで「デイジーピクチャーキッズ2」をご利用いただいておりましたパ ソコンより、「デイジーピクチャーキッズ2」をアンインストールしてください。

1. 他のパソコン / OS のセットアップをされたパソコンへ、プログラムのインストールをおこなってください。

2.FAX、またはメールにて、下記事項を弊社オフライン登録センターまでご連絡ください。 弊社にて手続きの上、折り返しご案内致します。

【他のパソコンヘライセンスを移行される場合】

FAX のタイトル / メールの件名:「ライセンスの移行(パソコン)」

記載事項:

お客様のお名前 移行される製品の製品名(デイジーピクチャーキッズ 2) 移行されるライセンスのシリアル番号 返信先 FAX 番号 / メールアドレス

【OS を再セットアップされた場合】

FAX のタイトル / メールの件名:「ライセンスの移行 (OS)」 記載事項: お客様のお名前 移行される製品の製品名 (デイジーピクチャーキッズ2) 移行されるライセンスのシリアル番号 返信先 FAX 番号 / メールアドレス

新たにご利用いただくパソコン / OS へ初めてインストールしてい デイジーピクチャーキッズ2をご利用いただきありがとうございます。 ただいた際には、「試用モード」にて14日間全ての機能をご利用い ただくことができます。 このアプリケーションは、初回起動時に"試用開始"ボタンをクリックしていただくことで 14目間全機能をお試しいただくことができます。 体験版として試用開始していただく際には、"試用開始"をクリックしてください。 恐れ入りますが、弊社サポートセンターからの対応をお待ちいただ 製品版として、利用を開始していただく際には、所定の方法で購入していただきました製 品ライヤンスの登録が必要です。 製品ライゼンスにてご算知しております"シリアル番号"と"プロダクト・キー"を半角で入 きます間につきましては、「試用モード」にてご利用ください。 \*シリアル番号\*と"ブロダクト・キー"を入力していただきましたら、"オンラインで登録" または"オフラインで登録"ボタンをクリックして、登録の操作を開始してください。 シリアル番号 プロダクト・キー プロダクト・キーの長さはお客様ごとに異なるため、入力枠が余ることがあります。 プロダクト・キーはハイフンを含んだまま、一度に全てをベーストできます。 入力例: ABCD-EFGH-JKL KLMN-0PQR-STUV-WXYZ-3 キャンセル 計用開始 オフラインで登録 オンラインで登録

3.弊社からのご案内のFAX、またはメールを受領されましたら、「デ イジーピクチャーキッズ2」を起動して、メニューの「ヘルプ」の中の「プ ロダクト・キーの登録(とうろく)」を選択してください。

4.「プロダクト・キーの登録」ダイアログが起動します。

本書2~14ページ「2.プロダクト・キーのオフライン登録」をご 参照の上、ご利用可能な登録方法にて、ライセンスの登録をおこなっ てください。

| ソフトウェアマニュアルをひらく<br>デイジービクチャーキッズ2 WEB サイトのひょうじ<br>ライセンス(オロダクト・キー)のとうろくほうほうのごあんない                                                                                                    |
|----------------------------------------------------------------------------------------------------|
| プロダクト・キーのとうろく                                                                                                    |
| フロタクト・モーとうろくのかいしょ                                                                                                    |
| バージョンじょうほう( <u>A</u> )                                                                                                    |
|                                                                                                    |
| プロダクト・キーの登録                                                                                                    |
| デイジービクチャーキッズ2をご利用いただきありがとうございます。<br>このアプリケーションは、初回起戦時に「新用間拾"ポタンをクリックしていただくことで<br>1月間全機能をお話しいただくことないで含ます。                                                                                                    |
| 1年数化として設計時間としいたこと年には、取用時間をプリタクしてくたさい。<br>製品をとして、利用装飾していたこく時には、所定の方法で購入していただきました製<br>泊子イセンスの製造の建築です。<br>別品・ライセンスの製造の建築です。<br>知品・フィンスにてご案明しております。シリアル番号と「コロダクト・キー」を半角で入<br>力していたました。<br>「オンタインで登録。<br>または「オフラインで登録。「オンタインで登録。」 |
| シリアル番号                                                                                                    |
| au/Hi用ya オンラインで登録 オンラインで登録                                                                                                    |

23 トラブル・シューティング

トラブル・シューティングについて

## ソフトウェアのバージョンとお客様の登録情報の確認方法

メニューの [ ヘルプ (H) ] ー [ バージョン情報 ] を選 択して、ソフトウェアの情報ダイアログを表示してく ださい。

ここには、ソフトウェアのバージョンと、お客様のラ イセンスに関する情報が表示されます。

プロダクト・キーの登録が完了している場合は、お客様のライセンスのシリアル番号も表示されます。

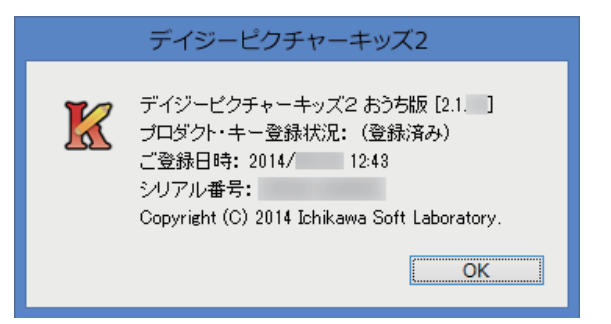

## 「プロダクト・キーの登録」に関するトラブル・シューティング

弊社よりライセンスのご購入の際発行されたプロダクト・キーをオンラインで登録(レジストレーション)いただく際、 通信上の問題によりエラーが発生する場合がございます。

プロダクト・キーのオンライン登録による登録手続きには、インターネットに接続している環境である必要があります。

プロダクト・キーのオンライン登録による登録作業をおこなう際には、以下の点についてご確認ください。

- オンラインで登録いただく場合のみインターネットに接続している必要があります。(インターネットに接続していない PC 環境でも、オフラインで登録する方法を別途ご用意しております)
- ・ウィルスチェックソフトウェアやセキュリティソフトウェア、パーソナルファイアーウォール等は、インターネットの通信情報を監視し、指定されたソフトウェア以外の通信を遮断するため、本ソフトウェアが認証をおこなう際にエラーが発生する場合がございます。そのような場合は、インターネット通信を阻害するソフトウェアを一時的に無効にしてから登録手続きをおこなってください。
- ・一度登録が完了し、製品版をご利用できる状態になった PC 環境では、基本的に再度登録作業をする必要はございません。また、ご利用に関してインターネットに接続している必要はありません。

トラブル・シューティング 24

## 「プロダクト・キーの登録」で表示されるエラーダイアログの一覧

## プロキシ認証

#### ○原因

インターネットに認証を必要とする proxy などを介 して接続する環境で、プロダクト・キーの登録をおこ なった場合に表示されます。

#### ○対策

お客様のシステム管理者またはネットワーク管理者から提示されるユーザー名とパスワードを入力し、OK ボタンをおしてください。

|        | プロキシ認証           |
|--------|------------------|
| ユーザー名と | ニパスワードを入力してください。 |
| プロキシ   | proxy.isl.co.jp  |
| 領域     | Local Proxy      |
| ユーザー名  |                  |
| パスワード  |                  |
|        | OK キャンセル         |

## Error 1000: 入力されたプロダクト・キーはすでに登録されています

#### ○原因

入力されたプロダクト・キーはすでに登録されていま す。

#### ○対策

入力されたプロダクト・キーで、登録できるPCの台 数を超えて登録しようとした場合に表示されます。 ひとつのプロダクト・キーで登録できるPCの台数は プロダクト・キーの種類によって異なります。プロダ クト・キーで登録できるPCの台数を超えてご利用に なる場合は、別途ライセンスをお求めください。 もし、PCの乗換えや、OSの再インストールをおこ なった場合で再度同じプロダクト・キーで登録した場 合に表示される場合、お手数ですが、弊社サポートセ ンターまでお問い合わせください。

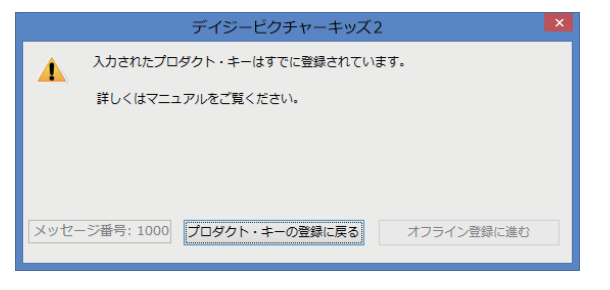

## Error 1020: 入力されたプロダクト・キーは停止されています

#### ○原因

入力されたプロダクト・キーは使用停止になっている ため、プロダクト・キーの登録はできませんでした。

#### ○対策

掲示板などに流出したプロダクト・キーや、ライセン ス違反と判断された場合など、弊社判断においてプロ ダクト・キーを停止する場合がございます。 お客様の気づかないあいだにお客様のPCから情報が 流出した場合なども考えられます。 お手数ですが、弊社サポートセンターまでお問い合わ せください。

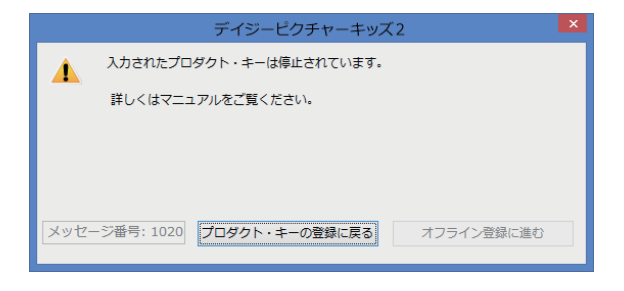

## Error 1040: 入力されたプロダクト・キーは現在登録処理中です

#### ○原因

現在入力していただきましたプロダクト・キーは登録 処理中のため、重複しての登録はおこなえません。

#### ○対策

複数台の PC で、誤って同時に同じプロダクト・キー による登録をおこなっていないでしょうか? ひとつのプロダクト・キーで登録できる PC の台数は プロダクト・キーの種類によって異なります。ひとつ のプロダクト・キーで複数の PC に登録する場合、登 録の処理は 1 台ずつ行ってください。

上記に該当しない場合にはプロダクト・キーの情報 が盗用されているなどの可能性がございます。お手数 ですが、至急弊社サポートセンターまでお問い合わせ ください。

## Error 2000: 通信エラーが発生しました

#### ○原因

セキュリティソフトの影響やプロキシの設定などにより、通信が正常におこなわれませんでした。

#### ○対策

メールの送受信やウェブブラウザでのホームページの 閲覧が正常におこなえる環境であっても、特定のソフ トウェア以外がインターネット接続することが禁止さ れている場合がございます。

セキュリティソフトの設定やプロキシの設定をご確認 いただき、デイジーピクチャーキッズ2が認証のた めにインターネット接続することを許可していただき ましたうえで、お手数ですが今一度プロダクト・キー の登録をお試しください。

設定の変更がうまくいかない場合や、再度の登録で もエラーが発生する場合はオフライン登録をご利用く ださい。

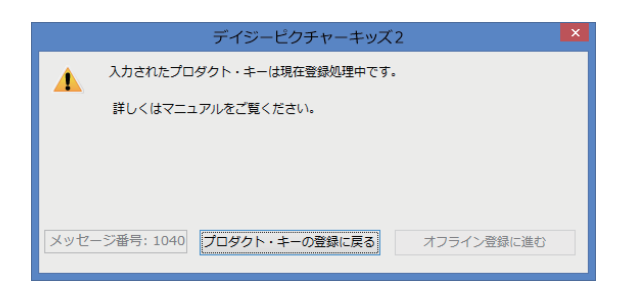

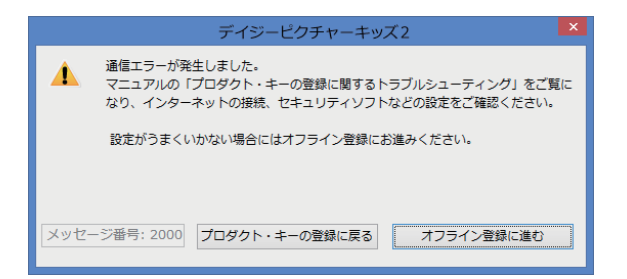

## Error 2010: インターネット接続時にエラーが発生しました

#### ○原因

通信上の障害により、プロダクト・キーの登録ができ ませんでした。

- (1) トラフィック過多によるパケット消失の可能性が あります。
- (2) セキュリティソフトの影響やプロキシの設定など により通信エラーが発生した可能性があります。

#### ○対策

ファイル交換ソフトやブラウザの使用を一時的に停止 してください。トラフィック過多によるパケット消失 の場合、他の通信ソフトウェアを停止することで改善 することがあります。

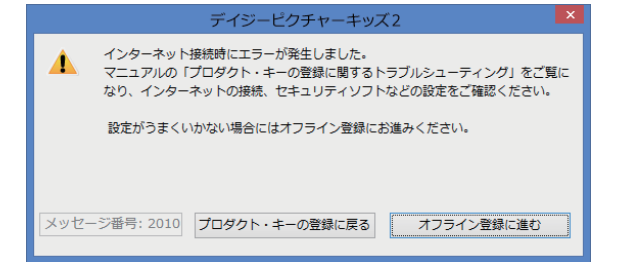

インターネットに接続する他のソフトウェアをご利用でない場合は、セキュリティソフトの影響やプロキシの設定な どに起因する可能性がございます。

メールの送受信やウェブブラウザでのホームページの閲覧が正常におこなえる環境であっても、特定のソフトウェア 以外がインターネット接続することが禁止されている場合がございます。

セキュリティソフトの設定やプロキシの設定をご確認いただき、デイジーピクチャーキッズ2が認証のためにインター ネット接続することを許可していただきましたうえで、お手数ですが今一度プロダクト・キーの登録をお試しください。 設定の変更がうまくいかない場合や、再度の登録でもエラーが発生する場合はオフライン登録をご利用ください。

#### オフラインの登録については「ライセンスの登録方法のご案内」をご参照ください。

### Error 2020: 時間内に弊社認証サーバーからの応答がありません

#### ○原因

弊社認証サーバーの応答がないため、プロダクト・キー の登録はできませんでした。

#### ○対策

弊社認証サーバーにアクセスが集中し、一時的にサー バーが応答しない状態になっている可能性がございま す。お手数ですが、しばらく時間をおいてから今一度 プロダクト・キーの登録をお試しください。

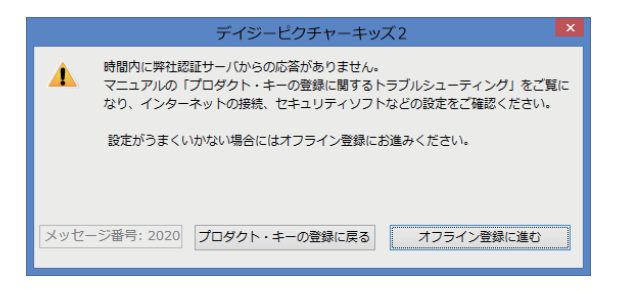

弊社認証サーバーの障害の場合、弊社ホームページに「重要なお知らせ」が掲載されている場合がございます。お手数ですが、http://www.isl.co.jp でご確認ください。

再度の登録でもエラーが発生する場合はオフライン登録をご利用ください。

### Error 2030: 弊社認証サーバーとの通信中にエラーが発生しました

#### ○原因

弊社認証サーバーとの通信中にエラーが発生しまし た。

- (1) お客様の PC 環境で、インターネット接続に問題 がある可能性があります。
- (2) セキュリティソフトの影響やプロキシの設定など により通信エラーが発生した可能性があります。

| _                                                                                                    | デイジーピクチャーキッズ2                        |
|----------------------------------------------------------------------------------------------------|--------------------------------------|
| 弊社認証サーバとの通信中にエラーが発生しました。<br>マニュアルの「プロダクト・キーの登録に関するトラブルシューティング」をご覧に<br>なり、インターネットの接続、セキュリティソフトなどの設定をご確認ください。 |                                      |
|                                                                                                    | 設定がうまくいかない場合にはオフライン登録にお進みください。       |
|                                                                                                    |                                      |
| メッセ-                                                                                                    | -ジ番号: 2030 プロダクト・キーの登録に戻る オフライン登録に進む |

#### ○対策

弊社ホームページ(http://www.isl.co.jp)にアクセスして、インターネット接続に問題がないかどうかご確認ください。

メールの送受信やウェブブラウザでのホームページの閲覧が正常におこなえる環境であっても、特定のソフトウェア 以外がインターネット接続することが禁止されている場合がございます。

セキュリティソフトの設定やプロキシの設定をご確認いただき、デイジーピクチャーキッズ2が認証のためにインター ネット接続することを許可していただきましたうえで、お手数ですが今一度プロダクト・キーの登録をお試しください。 設定の変更がうまくいかない場合や、再度の登録でもエラーが発生する場合はオフライン登録をご利用ください。

オフラインの登録については「ライセンスの登録方法のご案内」をご参照ください。

#### Error 2040: 弊社ウェブサーバーが停止中です

#### **Error 2050: 弊社認証サーバーが停止中です**

#### ○原因

弊社認証サーバーまたはウェブサーバーが停止中のめ にプロダクト・キーの登録ができませんでした。

#### ○対策

現在サーバーを停止中のため、プロダクト・キーの登録はおこなえません。

お手数ですが、弊社ホームページ(http://www.isl. co.jp)でサーバーのメンテナンス状況をご確認の上、 お時間をおいて再度プロダクト・キーの登録をお試し ください。

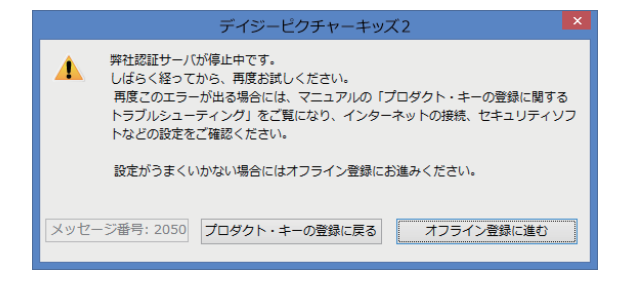

ウェブサーバーが停止中の場合は弊社ホームページの閲覧も行なえない場合がございます。 このような場合はあらか じめメールでお知らせいたしておりますが、メール配信を希望されているにもかかわらずお知らせのメールが届いて なかった場合にはお手数ですが弊社サポートまでご連絡ください。 この場合でもオフライン登録が可能な場合があります。

## Error 2500: インターネットに接続できません

#### ○原因

インターネット接続が確立できず、プロダクト・キー の登録ができませんでした。

(1) セキュリティソフトの影響やプロキシの設定など により通信エラーが発生した可能性があります。

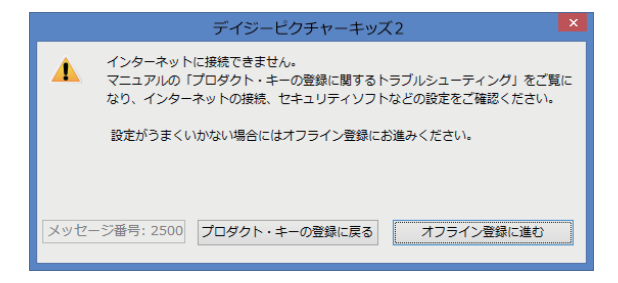

#### ○対策

メールの送受信やウェブブラウザでのホームページの閲覧が正常におこなえる環境であっても、特定のソフトウェア 以外がインターネット接続することが禁止されている場合がございます。

セキュリティソフトの設定やプロキシの設定をご確認いただき、デイジーピクチャーキッズ2が認証のためにインター ネット接続することを許可していただきましたうえで、お手数ですが今一度プロダクト・キーの登録をお試しください。 設定の変更がうまくいかない場合や、再度の登録でもエラーが発生する場合はオフライン登録をご利用ください。た だし、オフライン登録にも管理者権限は必要ですのでご注意ください。

オフラインの登録については「ライセンスの登録方法のご案内」をご参照ください。

## Error 2510: 弊社認証サーバー名が解決できません

#### ○原因

弊社認証サーバーの名前の解決ができないため、プロ ダクト・キーの登録ができませんでした。

- (1)弊社サーバーの問題で一時的にDNSによる弊社 認証サーバー名の取得が行なえない可能性があり ます。
- (2) セキュリティソフトの影響やプロキシの設定など により通信エラーが発生した可能性があります。

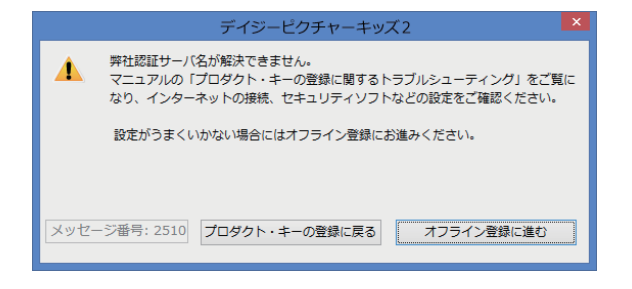

#### ○対策

弊社の理由によりサーバー名が解決できない場合は、弊社ホームページの「重要なお知らせ」に情報を掲載いたしま すのでご確認ください。http://www.isl.co.jp

弊社サーバーに問題がない場合は、セキュリティソフトの影響やプロキシの設定などに起因する可能性がございます。 メールの送受信やウェブブラウザでのホームページの閲覧が正常におこなえる環境であっても、特定のソフトウェア 以外がインターネット接続することが禁止されている場合がございます。

セキュリティソフトの設定やプロキシの設定をご確認いただき、デイジーピクチャーキッズ2が認証のためにインター ネット接続することを許可していただきましたうえで、お手数ですが今一度プロダクト・キーの登録をお試しください。 設定の変更がうまくいかない場合や、再度の登録でもエラーが発生する場合はオフライン登録をご利用ください。

## Error 4010: 弊社認証サーバーがメンテナンス中です

#### ○原因

弊社認証サーバーが現在メンテナンス中です。

#### ○対策

現在サーバーメンテナンスのため、プロダクト・キー の登録はおこなえません。 お手数ですが、弊社ホームページ(http://www.isl.

co.jp)でサーバーのメンテナンス状況をご確認の上、 お時間をおいて再度プロダクト・キーの登録をお試し ください。

この場合でもオフライン登録が可能な場合があります。

オフラインの登録については「ライセンスの登録方法のご案内」をご参照ください。

## その他のエラー番号 (Error XXXX)

### ○原因

弊社認証サーバーとの通信中にエラーが発生しました。

○対策

サーバーとの通信中にエラーが発生したため、プロダクト・キーの登録はおこなわれませんでした。 お手数ですが、サポートセンターにお問い合わせください。 この場合でもオフライン登録が可能な場合があります。

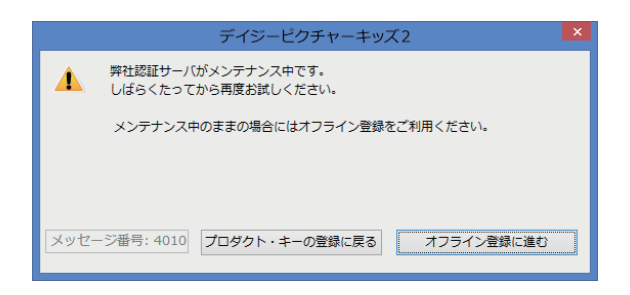